M4i\_card\_W7\_最初にお読み下さい.docx

M4i.22xx シリーズをご評価、ご購入頂きありがとうございます。

本ドキュメントは、Windows7環境での、M4I.22XXの取り付け、ドライバ、ソフトウエア(Control Center, SBench6) インストール、動作確認まで順を追って説明する簡易版になります。

詳細説明および Linux 環境に関しましては、M4I.22XX に付属の、Hardware Manual、Software Driver Manual を ご参照下さい。

なお、ドライバ、ソフトウエアのインストール中に、ソフトウエアのバージョンアップが必要となりますので、インタ ーネット環境での実施をお願い致します。

[M4i.22xx の取り付け]

- 1. まず、PC の電源を落とします。次に静電気による破壊を防ぐため、まずパソコンの筐体等に触れ、静電気を 逃がしてから、M4i.22xx デジタイザ・カードを取り出して下さい。
- 2. M4i.22xx は、PCIe Gen.2 x8 bus を使用しており、PC の x8 or x16 slot に挿入して下さい。この時、M4i.22xx、 PC マザーボード、PC 筐体に余計な力がかからない様、十分注意して下さい。
   PCIe x16 slot に挿入する場合、カードの追加ロック機構が PC マザーボード側にあり、M4i.22xx 側にこれに 対応するリテンション・フックがあります。取り付けの際(ロック)、取り外しの際(アン・ロック、引っかかる場合が あります)、注意をお願いします。

3. M4i.22xx は、6 ピンの PCIe 補助電源が接続できますが、通常は接続しなくても問題ありません。

[ドライバのインストール]

4. PC の電源を投入ししばらくすると、M4I.22XX が自動的に認識され、ドライバの自動インストールが開始されま すが、失敗し、下記メッセージが表示されます。ここで、閉じるボタンをクリックします。

| 📙 ドライバー ソフトウェアのインストール                          | x |
|------------------------------------------------|---|
| デバイス ドライバー ソフトウェアは正しくインストールされませんでした。           |   |
| PCI データ取得およびシグナル処理コントロ 🗙 ドライバーが見つかりません。<br>ーラー | - |
| デバイスを正しくインストールできない場合                           |   |
| 閉じる( <u>C</u> )                                |   |
| (D) おじる(C)                                     |   |

次に、コントロールパネルを開き、コントロールパネル → ハードウエアとサウンド → デバイスマネージャ ーを開きます。ここで、ほかのデバイス → PCI データ取得および・・・を右クリックします。そして、ドライバーソ フトウエアの更新(P)...を選択します。

| 🛃 デバイス マネージャー                                                                                                    |                                                                      |
|----------------------------------------------------------------------------------------------------|----------------------------------------------------------------------|
| ファイル(F) 操作(A) 表示(V) ヘルプ(H)                                                                                                    |                                                                      |
| 🗇 🌳 🖬 📓 🖬 🛤 🚱                                                                                                    |                                                                      |
| <ul> <li>▲ Bell_T5810</li> <li>▲ DVD/CD-ROM ドライブ</li> <li>▲ DVD/CD-ROM ドライブ</li> <li>▲ Jungo</li> <li>▲ キーボード</li> <li>▲ コンピューター</li> <li>▲ サウンド、ビデオ、およびゲーム コントローラー</li> <li>▲ サウンド、ビデオ、およびゲーム コントローラー</li> <li>▲ ディスク ドライブ</li> <li>▲ ディスプレイ アダプター</li> <li>▲ ディスプレイ アダプター</li> <li>▲ ディスプレイ アダプター</li> <li>▲ シットワーク アダプター</li> <li>▲ ピューマン インターフェイス デバイス</li> <li>■ プロセッサ</li> <li>▼ ボート (COM と LPT)</li> <li>▲ BOCT デーム取得名 たびミグナル 処理コントローラー</li> </ul> |                                                                      |
| <ul> <li>○ マウスとそのほかのポインティング デバイス</li> <li>○ ■ モニター</li> <li>○ ● ユニバーサル シリアル バス コントローラー</li> <li>▷ ● 記憶域コントローラー</li> </ul>                                                                                                    | ドライバー ソフトウェアの更新(P)<br>無効(D)<br>削除(U)<br>バードウェア変更のスキャン(A)<br>プロパティ(R) |

すると、ドライバーソフトウエアの更新画面が現れますので、下側の「コンピューターを参照してドライバーソ フトウエアを検索します(R)」を選択します。ここで、付属の CD を PC にセットし、参照をクリックしてコンピューター → CD ドライブを選択し、次へ(N)をクリックします。

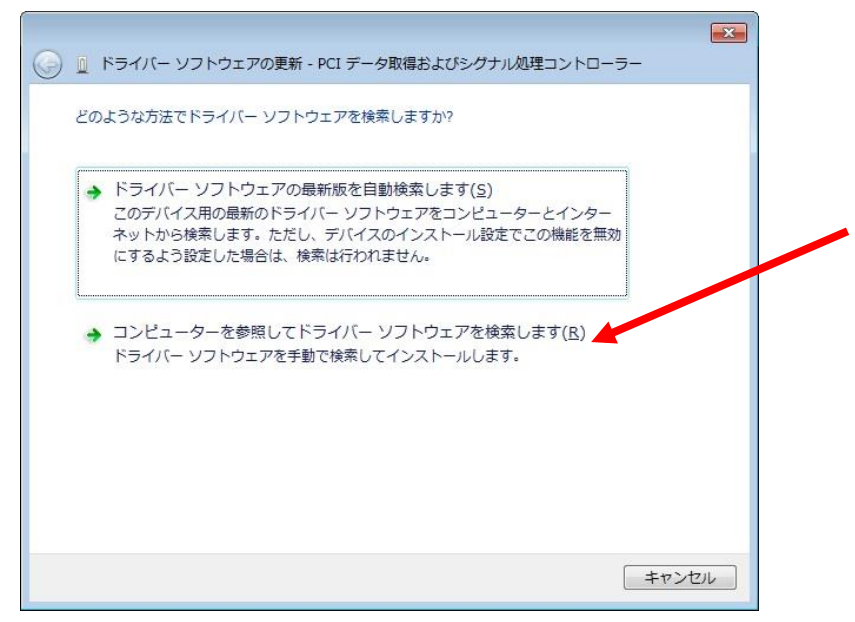

| ○ □ ドライバー ソフトウェアの更新 - PCI データ取得およびシグナル処理コントローラー                                                                          |  |
|----------------------------------------------------------------------------------------------------|--|
| コンピューター上のドライバー ソフトウェアを参照します。                                                                                             |  |
| 次の場所でドライバー ソフトウェアを検索します:                                                                                                 |  |
|                                                                                                    |  |
| ⇒ コンピューター上のデバイスドライバーの一覧から選択します(L)<br>この一覧には、デバイスと互換性があるインストールされたドライバー ソフトウェア<br>と、デバイスと同じカテゴリにあるすべてのドライバー ソフトウェアが表示されます。 |  |
| 次へ(N) キャンセル                                                                                                    |  |

すると、ドライバが CD から自動的に検索され、windows セキュリティ画面が現れますので、"Spectrum ..."からのソフトウエアを常に信頼する(A)にチェックを入れて、インストールをクリックします。

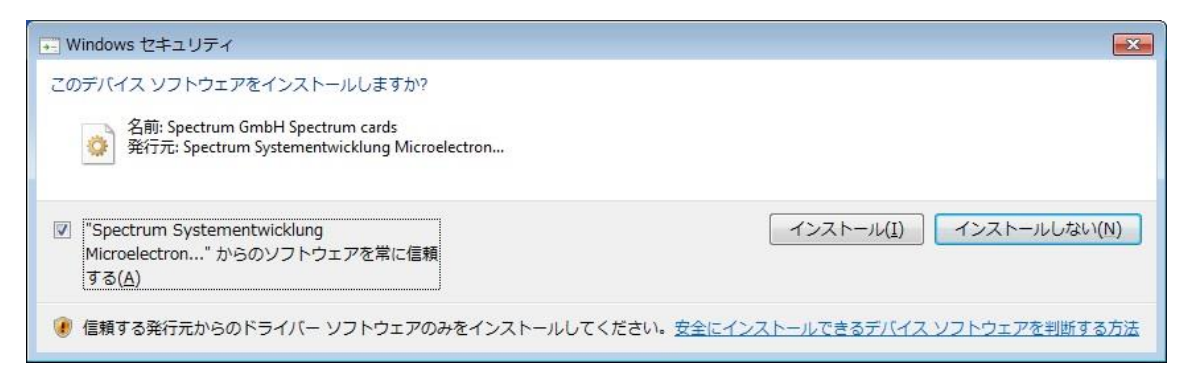

ドライバが正常にインストールされると、下記画面が現れますので、閉じる(C)をクリックします。

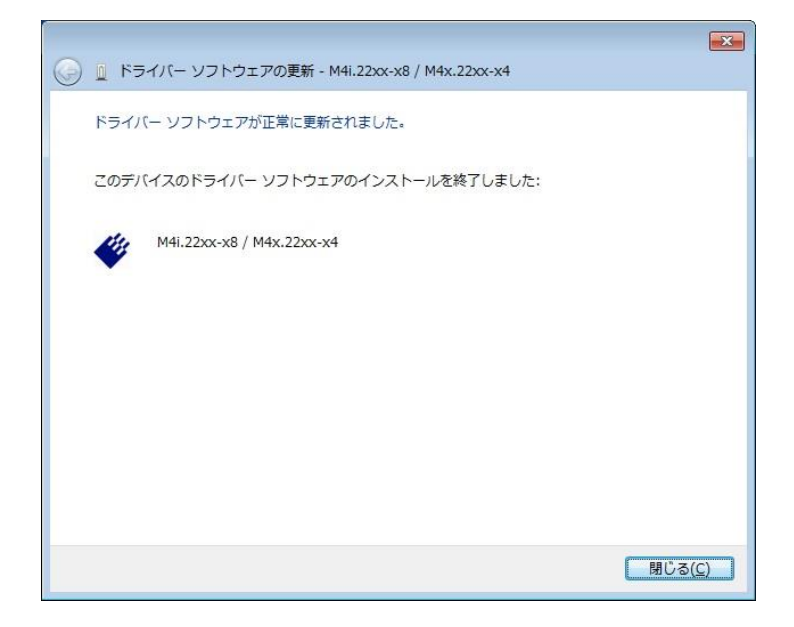

デバイスマネージャーで、ドライバがインストールされていることが確認できます。M4i.22xx...を右クリックし、 プロパティ(R)を選択すると、ドライバ・バージョン等の詳細が確認できます。

| 🛁 デバイス マネージャー                                                   |  |
|-----------------------------------------------------------------|--|
| ファイル(E) 操作(A) 表示(Y) ヘルプ(H)                                      |  |
|                                                                 |  |
| <ul> <li>         ・         ・         ・</li></ul>               |  |
| <ul> <li>▶ ⑧ マウスとそのほかのポインティング デバイス</li> <li>▶ ■ モニター</li> </ul> |  |
| ▷♥ ユニバーサル シリアル バス コントローラー<br>▷◆ 記憶域コントローラー                      |  |
|                                                                 |  |

| M4i.22xx-x8 / M4x.22xx-x4 | 4のプロパティ                                            |
|---------------------------|----------------------------------------------------|
| 全般 ドライバー 詳細 !             | ג-עו                                               |
| M4i.22xx-x8 / M           | 14x.22xx-x4                                        |
| プロバイダー:                   | Spectrum GmbH                                      |
| 日付:                       | 2016/10/05                                         |
| バージョン                     | 3.24.12834.0                                       |
| デジタル署名者:                  | Spectrum Systementwicklung Microelectronic<br>GmbH |
| ドライバーの言羊細(D)              | ドライバー ファイルの詳細を表示します。                               |
| ドライバーの更新(P)               | このデバイスのドライバー ソフトウェアを更新します。                         |
| ドライバーを元に戻す( <u>R</u> )    | ドライバーの更新後にデバイスが動作しない場合、以前に<br>インストールしたドライバーに戻します。  |
| 無効( <u>D</u> )            | 選択したデバイスを無効にします。                                   |
| 削除(U)                     | ドライバーをアンインストールします(上級者用)。                           |
|                           | OK キャンセル                                           |

## [ソフトウエアのインストール]

5. 付属の CD を、PC にセットし、インストーラーを自動実行します。

Spectrum Setup 画面が現れます。Install Tab の各項目に、マウス・カーソルを合わせると、項目の詳細説明 が表示されます。

通常はデフォルトの選択で問題ありませんが、LabVIEW Driver、Matlab Driver が必要な場合は、選択します。

| 🗳 Spectrum Setup                                                                                                    |                                                                                                    | ? 🔀                       |  |
|----------------------------------------------------------------------------------------------------|----------------------------------------------------------------------------------------------------|---------------------------|--|
| Ha.                                                                                                    | Install Documents (PDF files) Cont                                                                                                    | act                       |  |
| SPECTRUM                                                                                                    | Install Software                                                                                                    | Install 3rd Party Drivers |  |
|                                                                                                    | 🔽 Spectrum Control Center                                                                                                    | Spectrum LabVIEW Driver   |  |
|                                                                                                    | 🔽 SBench6                                                                                                    | Spectrum Matlab Driver    |  |
| and the second second sec | SBench5                                                                                                    |                           |  |
|                                                                                                    | SPEasyGenerator                                                                                                    |                           |  |
|                                                                                                    | 📃 🔲 Remote Server                                                                                                    |                           |  |
|                                                                                                    | Install Diverse                                                                                                    |                           |  |
| and the second                                                                                                    | Examples                                                                                                    |                           |  |
|                                                                                                    | 🔲 Firmware Update Files                                                                                                    |                           |  |
|                                                                                                    |                                                                                                    |                           |  |
|                                                                                                    | Spectrum Control Center                                                                                                    |                           |  |
|                                                                                                    | Gives all Spectrum hardware and driver information. It is required for firmware upgrade or to install new card features. It provides furthermore the possibility to install software demo cards. |                           |  |
|                                                                                                    | Install se                                                                                                    | elected software          |  |

6. Install selected software ボタンを押して、インストールを開始します。

各インストール項目毎に、Setup Wizard が現れますので、内容を確認しながら Next ボタンをクリックして行きます。各インストール項目の最後に Finish ボタンが現れますのでクリックします。

LabVIEW Driver をインストールする場合は、Select card series、Select card type が現れますので、使用する ものを選択します。

7. 選択した全ての項目がインストールされましたら、Close ボタンをクリックして、インストーラーを終了します。

## [動作確認]

 Spectrum Control Center を起動します(デフォルトでデスクトップにショートカットが出来ています)。
 この時、New version check Window が開いた場合は、Download ボタンをクリックし、指示に従って Update を 行います。その後、Spectrum Control Center を再起動します。
 ドライバの Update のみの場合は、ダウンロード、Unzip を行い、[ドライバのインストール]の手順に従って、ド ライバを Update します。その後、Spectrum Control Center を再起動します。

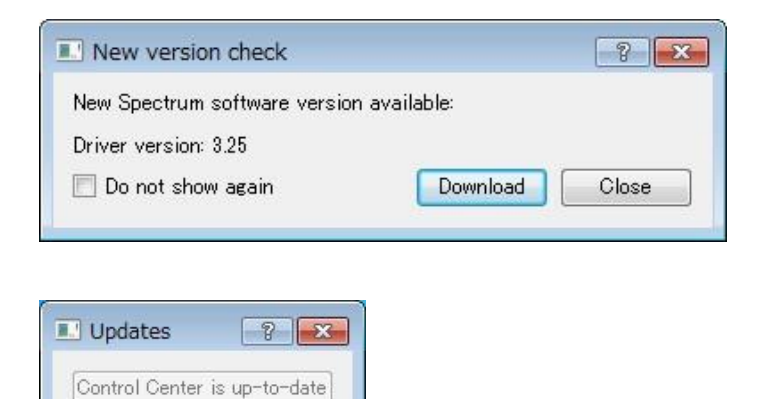

Download Driver V3.25

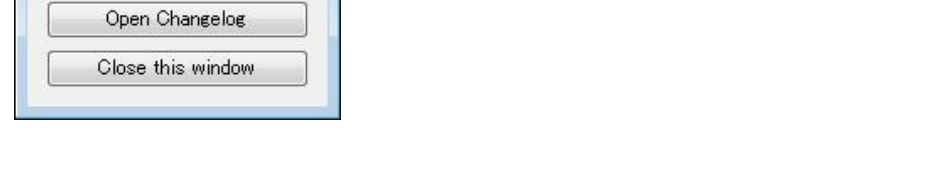

9. Spectrum Control Center の Card Tab を選択し、M4i.22xx が正しく認識されていることを確認します。 Local の欄に M4i.22xx が表示され、その下に M4i.22xx の情報が階層的に表示されます。

Transfer Speed Test ボタンをクリックすると、M4I.22XX から PC への実際のデータ転送速度を計測すること ができます。テスト時間は、Standard Mode のみの場合、2 分程度かかり、Read 速度は PC に依存しますが通 常最大 2~2.9GB/S 程度です。

| Detaile                                                                                                    | Information     | Add Democard                             |
|----------------------------------------------------------------------------------------------------|-----------------|------------------------------------------|
| Details                                                                                                    | Information     |                                          |
| A Local                                                                                                    | 10000           | <u>E</u> dit Democard                    |
| ▲ M41.2234-X8                                                                                                    | sn 10699        | Delete Democard                          |
| nancie name                                                                                                    | /dev/spcmu      |                                          |
| on-board Memory                                                                                                    | 4096 MByte      | <u>C</u> alibration                      |
| max Sampling Rate                                                                                                    | 5000.00 MS/s    | Eirmware Upgrade                         |
| Quarz 1                                                                                                    | not installed   | Linear II CW Linearen                    |
| Quarz 2                                                                                                    | Nock 42 of 2016 | Install Sw License                       |
| Production Date                                                                                                    | week 43 01 2016 | Install Feature                          |
| <ul> <li>Finistalled Card Features</li> <li>Custom Modification</li> </ul>                                                                                                    | 0000000         | Identification                           |
| Custom Modification                                                                                                    | 0000000         | Lacitation                               |
| Version Rase Card                                                                                                    | 7 15            | <u>M</u> emory Test                      |
| Medules                                                                                                    | 1.15            | Monitor                                  |
| Channels                                                                                                    | 1               |                                          |
| Ext Tria 0 Easturas                                                                                                    | 4<br>0000011f   | Transfer Speed Tes                       |
| Ext Trig 1 Eastures                                                                                                    | 00000116        | Netbox Discovery                         |
| Ext Clock 0 Features                                                                                                    | 00000019        | [] [] [] [] [] [] [] [] [] [] [] [] [] [ |
| N Timestamp Features                                                                                                    | 00091707        | Update cached card                       |
| <ul> <li>Firmware versions</li> </ul>                                                                                                    | 00051707        | De <u>l</u> ete cached card              |
| Module Information                                                                                                    |                 |                                          |
| Software License                                                                                                    |                 |                                          |
| Physical Location                                                                                                    |                 |                                          |
| > Remote                                                                                                    |                 |                                          |
| , and the second second s |                 |                                          |
|                                                                                                    |                 |                                          |
|                                                                                                    |                 |                                          |
|                                                                                                    |                 |                                          |

10. Spectrum Control Center を終了し、SBench6 を起動します(デフォルトでデスクトップにショートカットが出来 ています)。Welcome to SBench6 Window が開き、Available Hardware の欄に、Spectrum Control Center で確 認した M4I.22XX があることを確認して、Start SBench 6 ボタンをクリックします。

| 🖋 Welcome           | to SBench 6          | ×      |
|---------------------|----------------------|--------|
| Available H         | ardware              |        |
|                     | M4i.2234-x8 SN10699  |        |
| Licence :<br>Info : | Professional version |        |
| SB Version          | 6.3.1 build 12989    |        |
|                     | Start SBench 6       |        |
| 🔲 Hide dialo        | g on next start      | Cancel |

New version check Window が開いた場合は、Yes をクリックし、new version 確認、version up 等を行います。

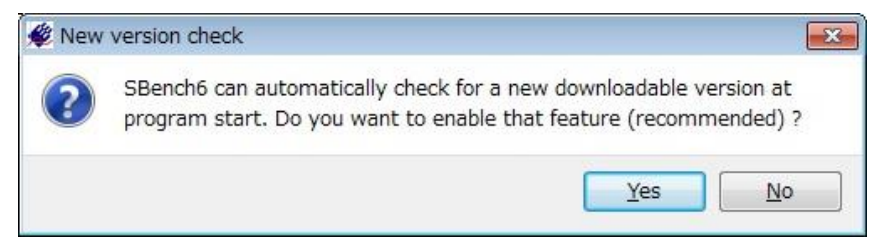

Welcome Window(Project 作成)が現れますが、ここでは動作確認のみを行いますので Cancel ボタンをクリックし、Welcome Window をクローズします。

| 🖋 Welcome |                                                                                          |                      |
|-----------|------------------------------------------------------------------------------------------|----------------------|
|           | Select:                                                                                  | Description:         |
| -         | <ul> <li>New Project</li> <li>New Project from Template</li> <li>Open Project</li> </ul> | Create a new project |
|           | Select Recent Projects:                                                                  | _                    |
|           | M4i_4421_x8_2016_04_27.sb6cfg                                                            |                      |
|           | 1                                                                                        | Ok Cancel            |

 M4i.22xx の ch0 に PG(信号発生器)から、1Vp-p(-0.5V ~ +0.5V)、1MHz 程度のサイン波等を入力します。
 SBench6 の左側の設定画面から、Input Channels Tab を選択し、入力の設定を行います。
 AI-Ch0(アナログ・インプット・チャンネル 0)をダブルクリックします。Setup AI channel:AI-Ch0 Window が現れ ますので、Input Range 等を適当に選択し、OK ボタンをクリックすると、AI-Ch0 が Enable となります。

次に、Trigger Tab を選択し、トリガの設定を行います。Mode の Single hardware source を選択します。 Channels Tab を選択し、デジタイザ・カード名の+をクリックするとチャンネルリストが現れますので、AI-Ch0 を ダブルクリックします。すると、Channel Trigger:AI-Ch0 Window が現れますので、トリガがかかる様に設定を行 います。OK をクリックすると、Window が閉じ、AI-Ch0 にチェックが入りトリガが有効になっています。

ここで、SBench6の左上端の緑色の矢印ボタン(Singleshot)をクリックすると、取得波形が表示されます。 これで、動作確認は完了です。

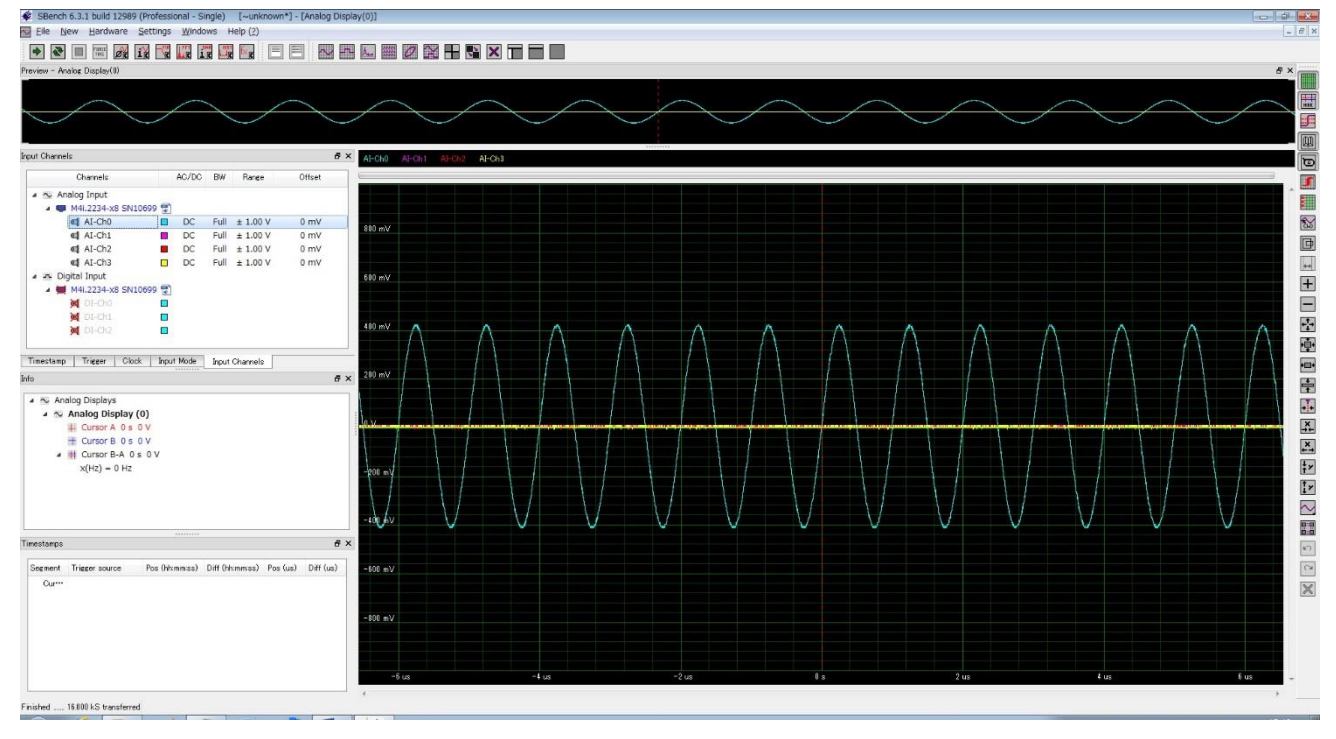

- 13. 波形が表示できない場合は、下記を確認して下さい。
  - ①Clock Tab を選択し、Mode が Internal Sampling Clock(PLL)となっていること、Int. Clock(サンプリング周波数)が適当であること。
  - ②Input Mode Tab を選択し、Standard Single(Record)となっていること。
  - ③Input Channels Tab を選択し、AI-ch0 が Enable になっており、Range、Offset など適当であること。
  - ④Trigger Tab を選択し、Channels Tab を選択して、AI-Ch0 でのトリガが有効になっており、入力信号に対し てトリガがかかる設定になっていることを確認する。
    - 0V to 1V の入力信号の場合、トリガ・レベルの設定が 0V ですとトリガはかかりません。
    - この場合、トリガ・レベルを0.1V程度に設定すると、トリガがかかるはずです。
  - ⑤入力信号が、入力されていること。PG(信号発生器)の出力が OFF になっている場合があります。